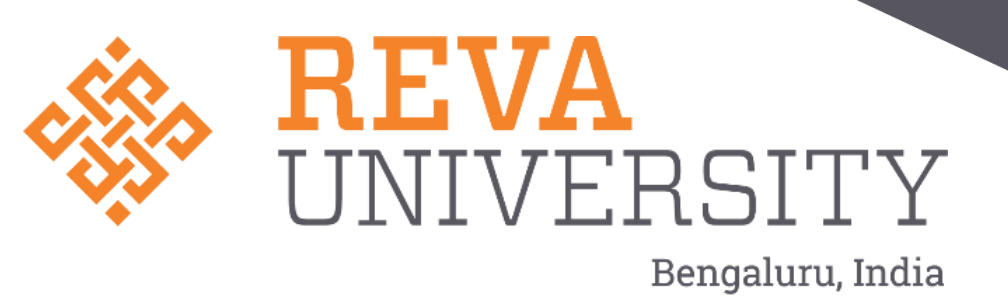

## Create Vidwan-IRINS Profile

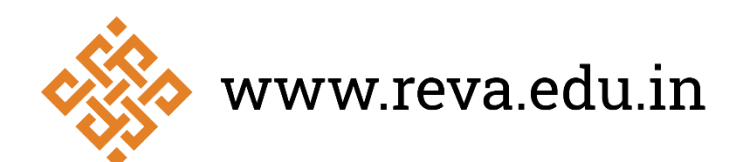

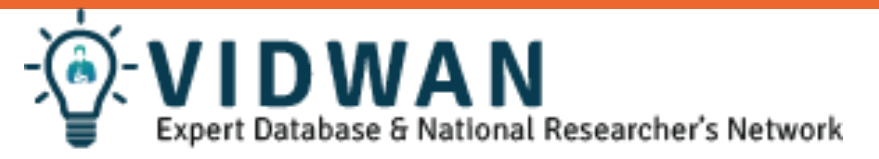

- VIDWAN is the premier database of profiles of scientists / researchers and other faculty members working at leading academic institutions and other R & D organisation involved in teaching and research in India.
- It provides important information about expert's background, contact address, experience, scholarly publications, skills and accomplishments, researcher identity, etc.
- The database developed and maintained by Information and Library Network Centre (INFLIBNET) with financial support from the National Mission on Education through ICT (NME-ICT).
- The database would be instrumental in selection of panels of experts for various committees, taskforce, established by the Ministries / Govt. establishments for monitoring and evaluation purposes

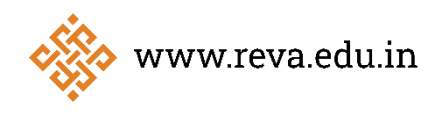

Visit the Vidwan website : <u>https://vidwan.inflibnet.ac.in/.</u>

Then click on Registration and choose to Register as Expert...

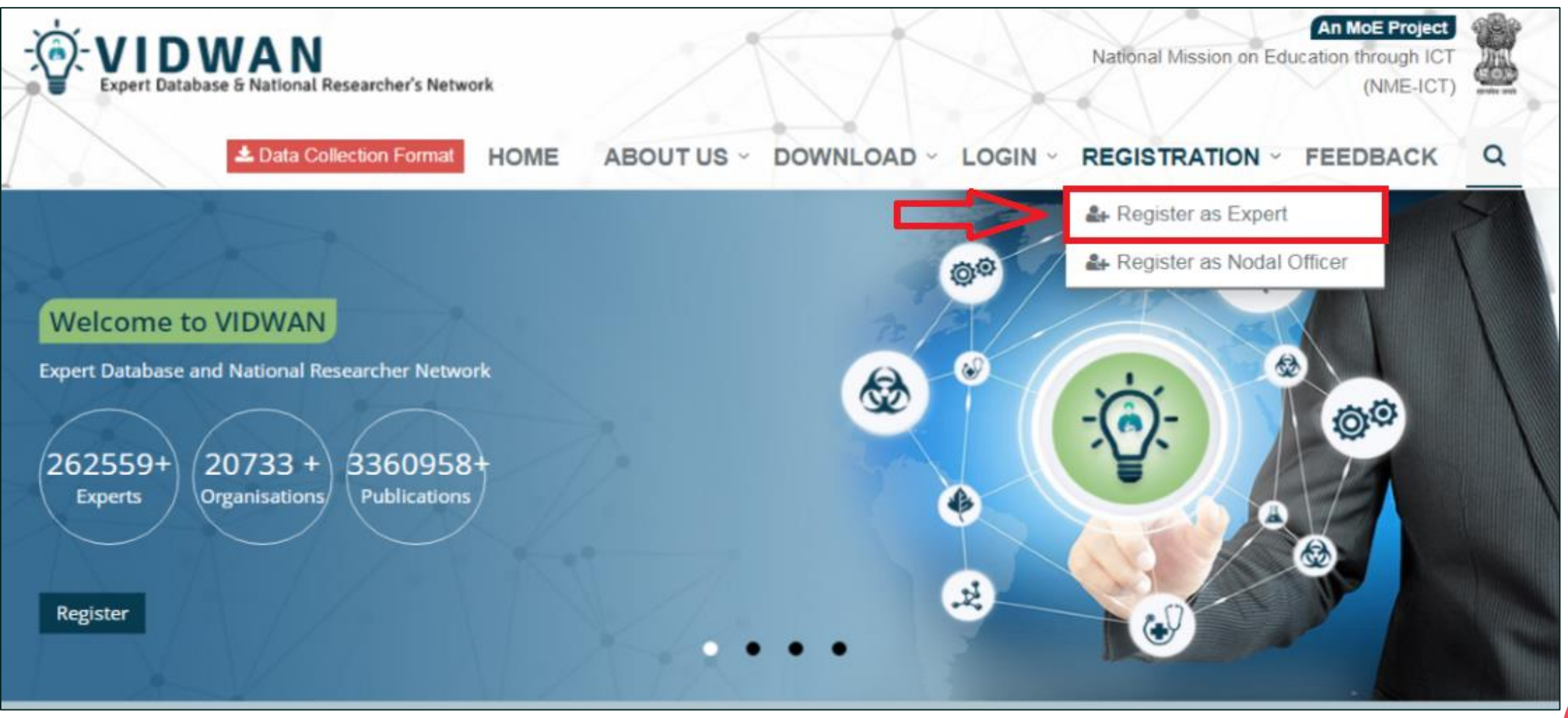

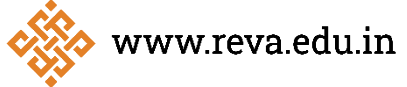

- ✤ Complete the registration form.
- You will then receive a message with the page and profile ID.
- Make sure you have updated your profile.

Note :

Choose your current Organization as a **REVA University** 

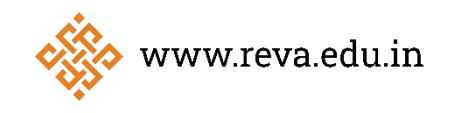

|                                  |                 |                | 7                                                                    |
|----------------------------------|-----------------|----------------|----------------------------------------------------------------------|
| Registration form                |                 |                |                                                                      |
| Select Title                     |                 | ÷              | Administration                                                       |
| First name                       | Last name       |                | Central Library                                                      |
| Date of Birth                    | Select Gender   | ÷              | REVA Academy for Corporate Excellence                                |
|                                  |                 |                | REVA Business School                                                 |
| Email address                    |                 | 2              | School of Allied Health Sciences<br>School of Allied Health Sciences |
| Password                         |                 | <b>a</b>       | School of Applied Sciences                                           |
| Confirm password                 |                 | a <sub>e</sub> | School of Architecture                                               |
|                                  |                 |                | School of Arts, Humanities and Social Sciences                       |
| Search your current organisation |                 | -              | School of Civil Engineering                                          |
| Select Department                |                 |                | School of Commerce                                                   |
| Select Designation               |                 | ÷              | School of Computer Science and Applications                          |
| Month of Joining                 | Year of Joining |                | School of Computer Science and Engineering                           |
| Enter characters below:          |                 |                | School of Computing and Information Technology                       |
|                                  | Register        | УКХУЦ          |                                                                      |

## Thank You

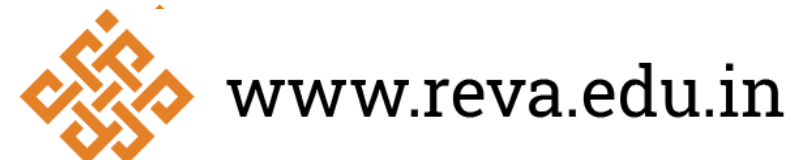